# **UAHuntsville Information Technology**

### **"A" number = Student ID** (Ex: A12345678)

Charger ID = Beginning of your e-mail account. Ex: ges0043@uah.edu, Charger ID = ges0043

## Angel: <u>http://angel.uah.edu</u>

Campus course management system. Access course syllabus, quizzes, notes, assignments & grades.

- Username = Charger ID = Beginning of your email account
- Password = First and last initial of your name and the last six digits of your A number.
  Ex: Name = Good Student A # = A12345678 Password = gs345678
- Banner: <u>http://register.uah.edu</u>

Register for classes, locate your email address, review financial aid, tuition bill, check for holds.

#### To login:

Enter the Secure Area ("A" # and PIN)

(Initial PIN = First and last initial of your name in CAPS and your six digit birthday. Example, PIN = GS060673)

#### To locate your email address:

- Click "Personal Information " then " View e-mail addresses"
- Click " Official UAH e-mail address "

#### To update personal information:

Click "Personal Information," click "Update Addresses and Phones"

## E-mail login: <u>http://google.uah.edu</u>

#### Required for students to activate and use on a daily basis.

#### To Activate your UAHuntsville email : <u>http://google.uah.edu</u>

- 1. In the middle of the screen click:
  - " Need to activate your account? Visit the ITS User Services portal"
- 2. Enter your Charger ID = the beginning of your e-mail account (ex: ges0043)
  - Enter your Password = first and last initial of your name and last six digits of your A number Example, Your name: Good Student Your A number: A12345678 Your password = gs345678
- 3. Click the "Google" button
- 4. Click "Account Activation/Password Reset" to complete the e-mail activation process.